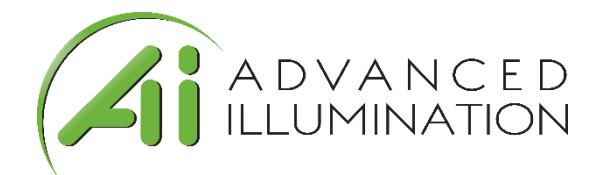

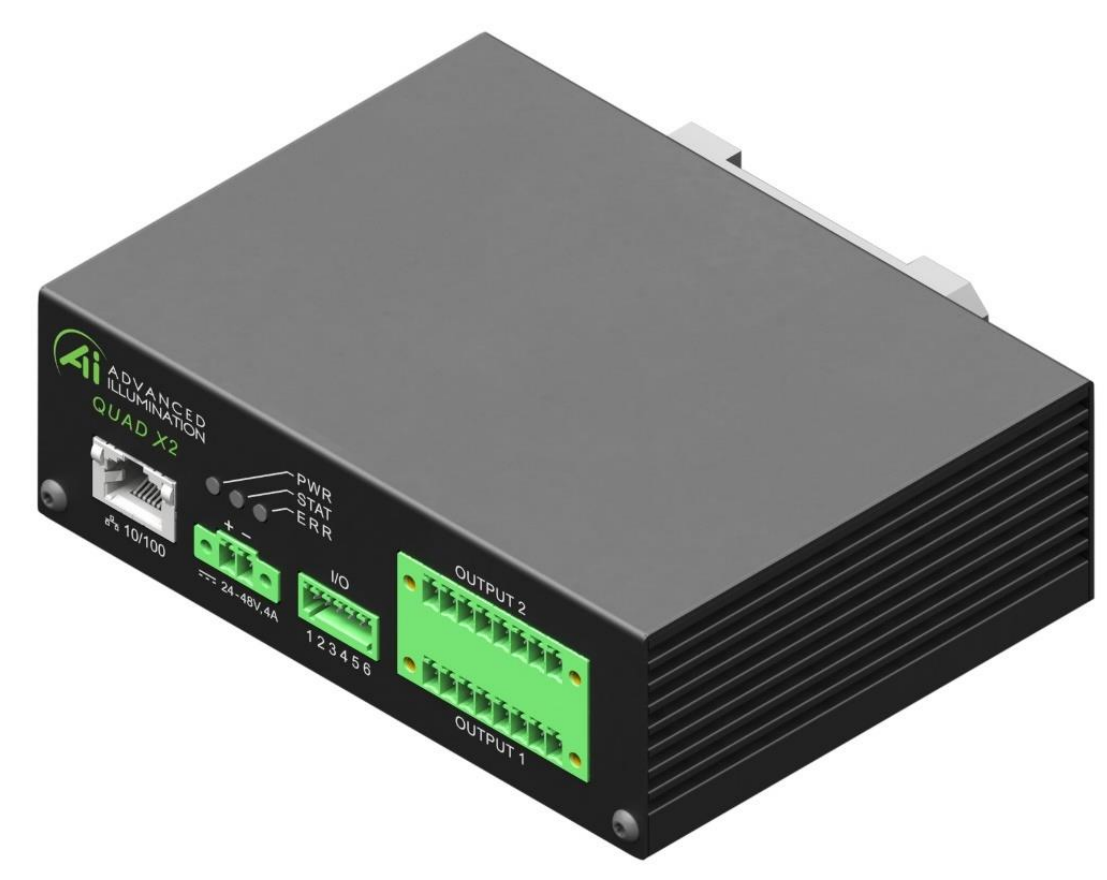

# **User Manual**

DCS-400E DCS-800E Quad Controller Series

Document Version:v1.2Release:25-Jan-2021Document Number:1595-050167

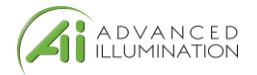

# Contents

| DCS-400E DCS-800E Quad Controller Series1    |
|----------------------------------------------|
| Hardware Overview                            |
| DCS-400E, Quad Controller                    |
| DCS-800E, Quad Controller x23                |
| Installation Model4                          |
| General Specifications                       |
| Front Panel6                                 |
| Front Panel Descriptions7                    |
| Connector Information9                       |
| Quick-Start                                  |
| General Connection Diagram10                 |
| Modes of Operation                           |
| Trigger Input & Outputs12                    |
| Simplified Input Diagram (P2 pins 1 & 2)12   |
| Outputs – Frame Start/Stop (P2 pins 3 & 4)12 |
| Software Setup13                             |
| Default Ethernet Settings13                  |
| User Interface (GUI)14                       |
| Software Usage                               |
| Overview16                                   |
| Software Modes                               |
| Standard Mode17                              |
| Sequenced Mode                               |
| Network Configuration                        |
| Web Browser User Interface                   |
| Software Command and Control Interface20     |
| Command Structure20                          |
| Command Table21                              |
|                                              |
| Warranty Information23                       |

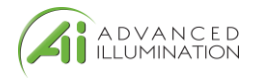

## **Hardware Overview**

The DCS400 and DCS800 Quad Lighting Controller is a multi-channel controller for Advanced Illumination LED illuminators. With multi-channel control, this controller is ideal for applications such as photometric stereo, high-resolution color and bright-field / dark-field combination lighting.

This controller family is not limited to computational imaging and can be used as a general-purpose controller for a wide range of applications in both **continuous** and **strobe** modes of operation.

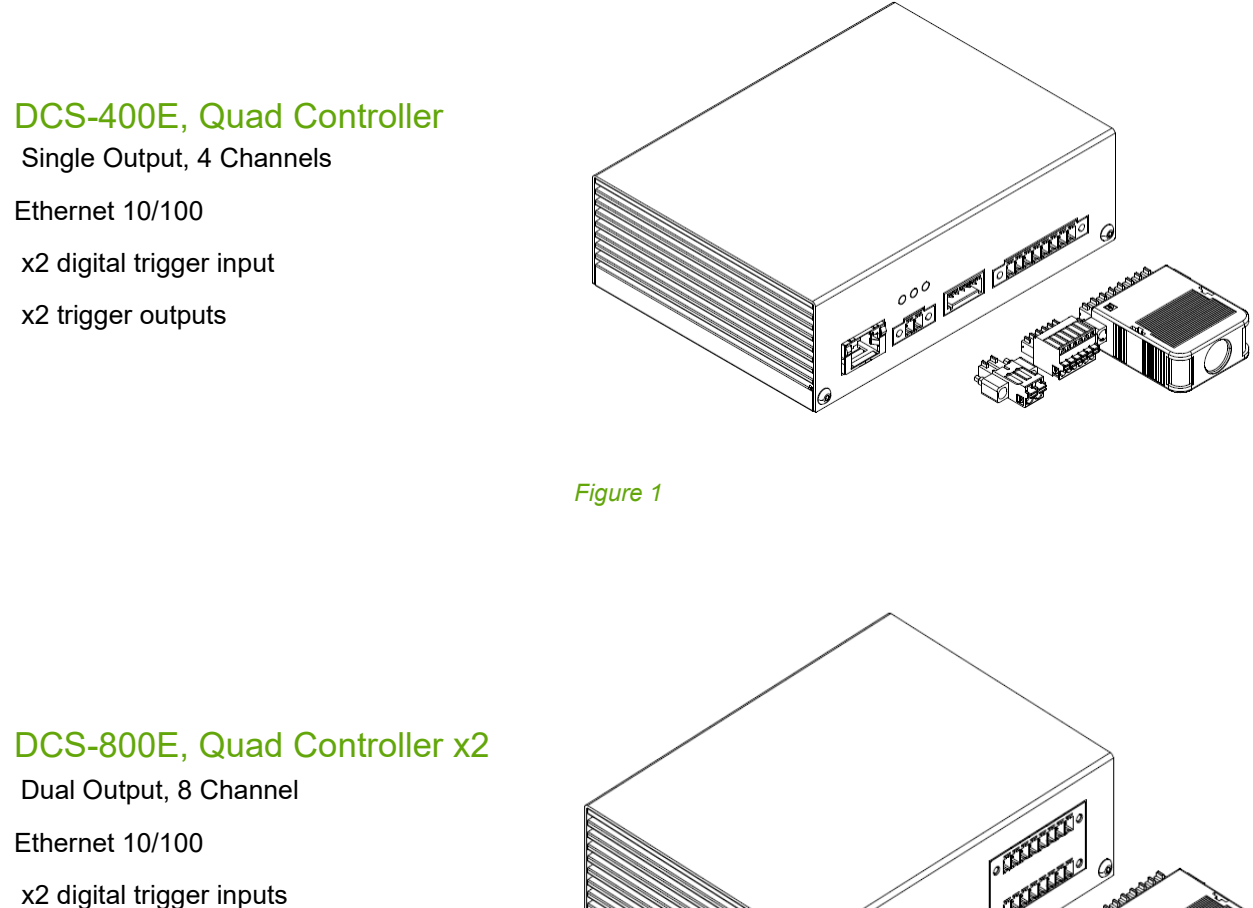

x2 trigger outputs

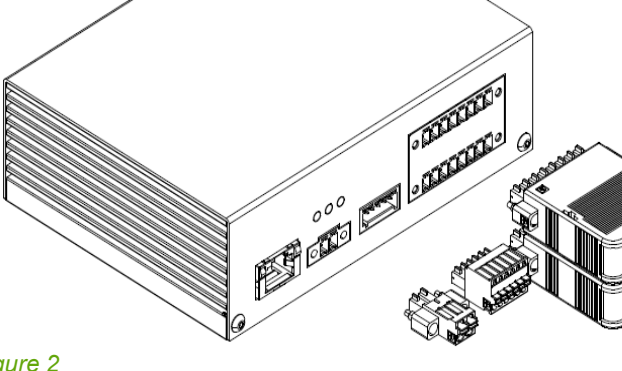

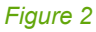

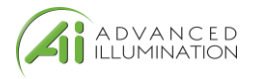

# **Installation Model**

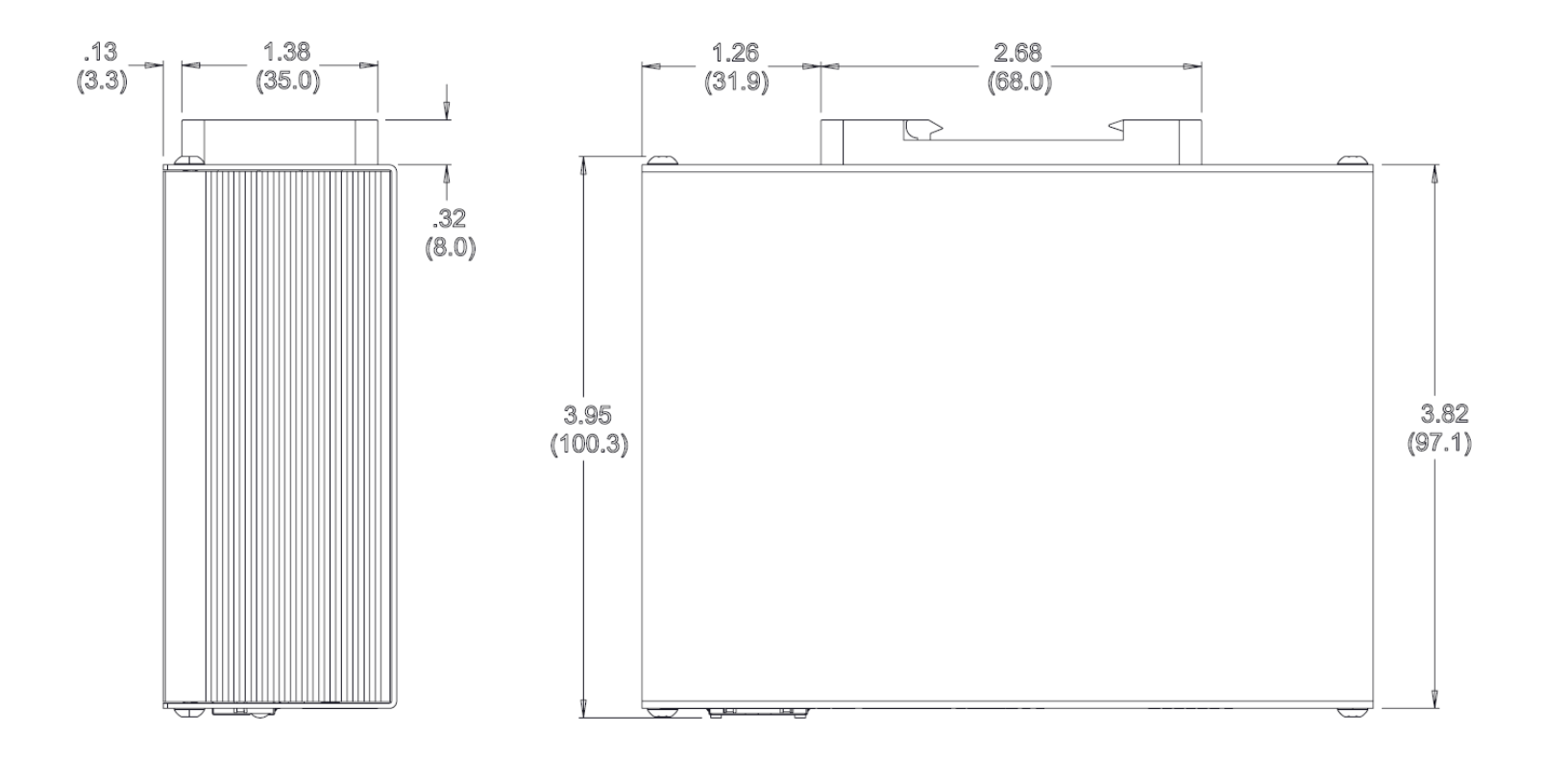

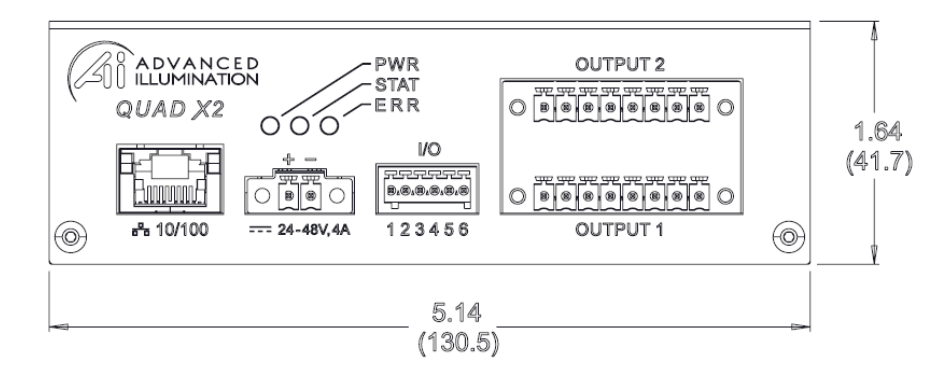

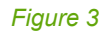

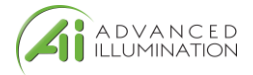

# **General Specifications**

| Specification               | DCS-400E (single output)                                                                                               | DCS-800E (dual output)  |
|-----------------------------|----------------------------------------------------------------------------------------------------|-------------------------|
| Power Requirements          | 24VDC Nominal, 4.5A<br>Vmin = 22VDC<br>Vmax = 48VDC                                                                    |                         |
| Output Power                | Up to 100W total<br>All currents per channel:<br>5A Pulsed (24V input)<br>*10A pulsed *(48V input)<br>500mA continuous |                         |
| Channel Control             | 4 Independent Channels,                                                                                                | 8 Independent Channels, |
|                             | 1 Output                                                                                                    | 2 Outputs               |
| Modes                       | Continuous, Pulsed, or Gated<br>Continuous                                                                             |                         |
| External Trigger            | 5V, TTL Compatible                                                                                                    |                         |
| Input/Output                | Overvoltage protected, safe up to 30VDC                                                                                |                         |
| Pulse Width Range           | 30usec to 1 hour                                                                                                    |                         |
| Trigger-to-Pulse Latency    | 30 usec delay                                                                                                    |                         |
|                             | 2us rise/fall                                                                                                    |                         |
| Duty Cycle / Frequency      | 15% duty cycle limit in overdrive/pulsed mode*                                                                         |                         |
|                             | *Longer duty cycles possible at<br>"continuous" current ratings                                                        |                         |
| Operating Temperature Range | 0 °C to 60 °C                                                                                                    |                         |
| Communication / Software    | 10/100 Ethernet Standard TCP-IP, UDP                                                                                   |                         |
|                             | .NET library compatible with C#, F# and VB                                                                             |                         |
|                             | Windows Software                                                                                                    |                         |

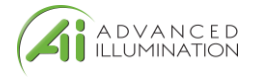

# Front Panel DCS-400E

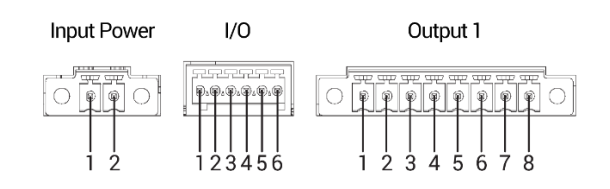

Figure 4

### DCS-800E

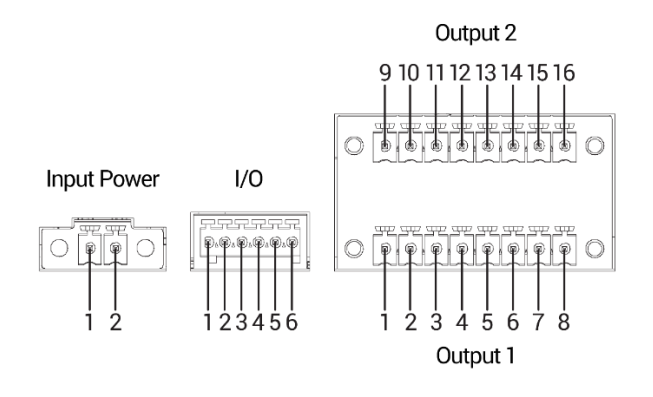

Figure 5

Refer to the tables on the next page for connection info

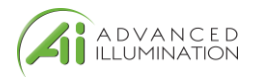

# **Front Panel Descriptions**

#### Table 1 - Input Power, P1

| Pin | Description | Note                       |
|-----|-------------|----------------------------|
| 1   | 24-48VDC    | Reverse polarity protected |
| 2   | DC GND      |                            |

Table 2 - Indicator LEDs

|       | Color | Behavior          | Function                                                                                                 |
|-------|-------|-------------------|----------------------------------------------------------------------------------------------------|
| LED 1 | Green | On                | Main Power Indicator                                                                                     |
| LED 2 | Amber | Heartbeat / Blink | Flashes once per second<br>heartbeat while light is<br>connected. Flashes when<br>commands are received. |
| LED 3 | Red   | Blink Code        | Error code—Long / Medium /<br>Short flashes indicate an error<br>code                                    |

#### Table 3 – IO Connector, P2

| Pin | Description  | Note                                                                                             |
|-----|--------------|--------------------------------------------------------------------------------------------------|
| 1   | TRIGGER-IN1  | ACTIVE-HIGH — pull high to activate (Channels 1-4)                                               |
| 2   | TRIGGER-IN2  | ACTIVE-HIGH — pull high to activate<br>(Channels 1-4 for DCS-400E,<br>Channels 5-8 for DCS-800E) |
| 3   | TRIGGER-OUT1 | Frame Start—output signal, occurs at the beginning of each channel pulse                         |
| 4   | TRIGGER-OUT2 | Frame Stop—output signal, occurs at the end of each channel pulse                                |
| 5   | TRIGGER GND  | Same as DC ground                                                                                |
| 6   | TRIGGER GND  | Same as DC ground                                                                                |

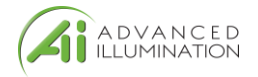

### Table 4 – Output Connector P3 & P4

|     | Output 1 (P3) |     | Dutput 2 (P4) | Notes                                                    |
|-----|---------------|-----|---------------|----------------------------------------------------------|
| Pin | Description   | Pin | Description   |                                                          |
| 1   | SignaTech™    | 9   | SignaTech™    | Reserved                                                 |
|     | GND           |     | GND           |                                                          |
| 2   | SignaTech™    | 10  | SignaTech™    | SignaTech™ Light Protection<br>— NOT USER<br>SERVICEABLE |
| 3   | CH3 & CH4 -   | 11  | CH7 & CH8 -   | LED Cathode (common)*                                    |
| 4   | CH4 +         | 12  | CH8 +         | LED Anode                                                |
| 5   | CH3 +         | 13  | CH7 +         | LED Anode                                                |
| 6   | CH1 & CH2 -   | 14  | CH5 & CH6 -   | LED Cathode (common)*                                    |
| 7   | CH2 +         | 15  | CH6 +         | LED Anode                                                |
| 8   | CH1 +         | 16  | CH5 +         | LED Anode                                                |

### **Important Information**

\*LED Cathode pins, pin 1 and pin 9 are COMMON and may be tied together.

This controller requires SignaTech to operate correctly. SignaTech is **included** with lights purchased from Advanced Illumination. It is not possible to drive a non-SignaTech protected light source without explicit instruction from Advanced Illumination.

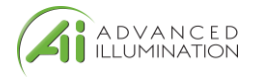

# **Connector Information**

Power Input (P1) Phoenix Contact, 1748354, 18-24 AWG

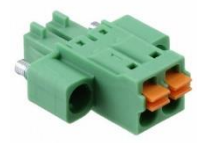

Trigger Input (P2) Phoenix Contact, 1881367, 22-26 AWG

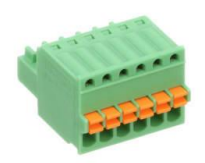

Light Output (P3, P4) Plug: Phoenix Contact, 1827761 Strain Relief: Phoenix Contact, 1834408, 18-24 AWG

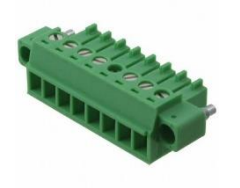

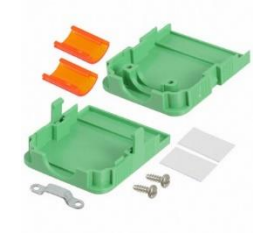

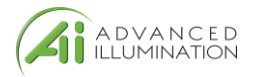

## **Quick-Start**

## **General Connection Diagram**

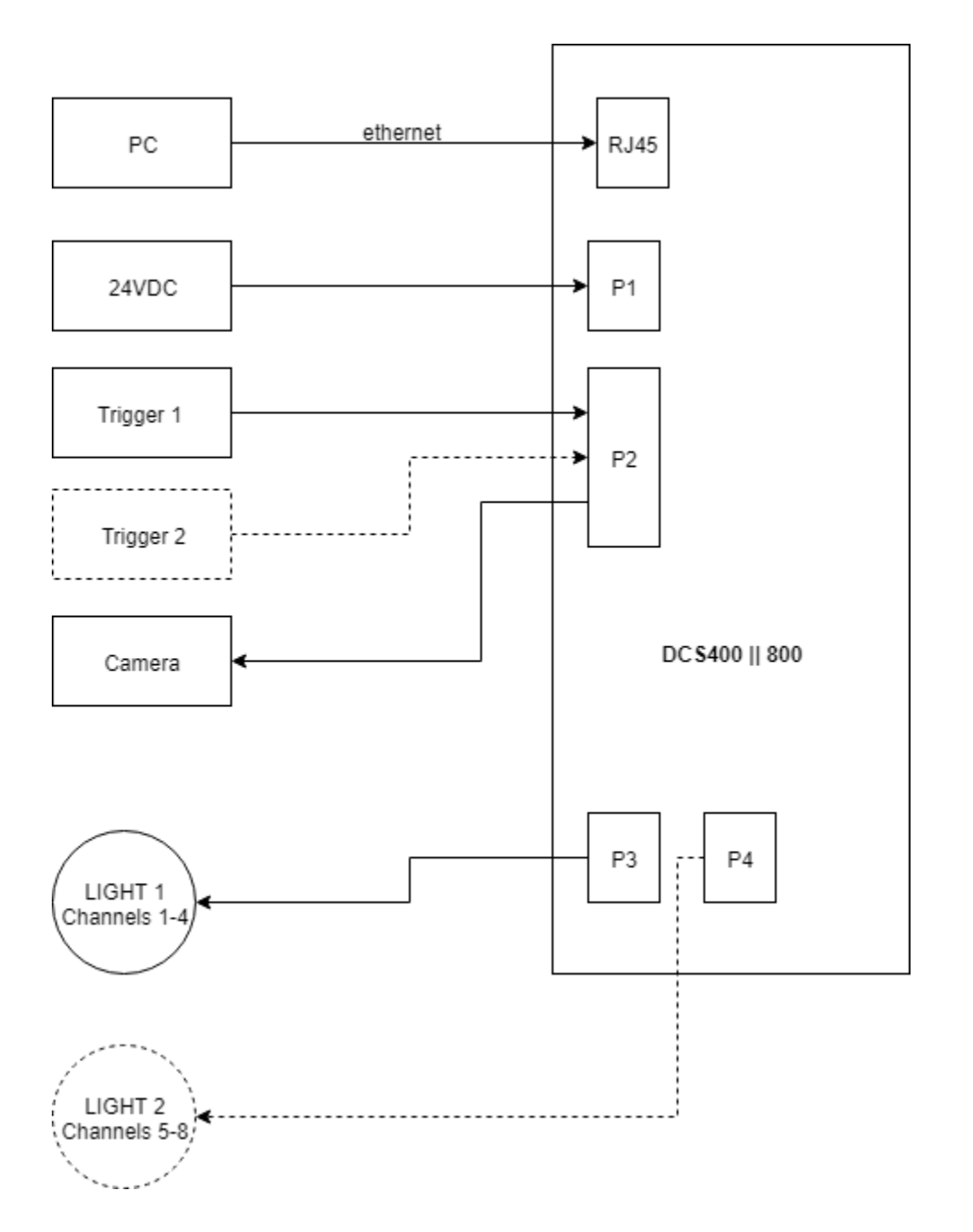

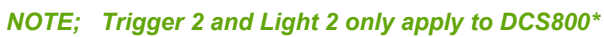

Figure 6 – General Wiring Example

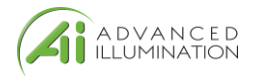

## **Modes of Operation**

### Continuous

Each channel is capable of up to 1A output in **standard mode**. Continuous mode is not possible in **sequence mode**; in sequence mode, DC can be simulated by using long pulse widths.

Note: Depending on the load and power dissipation, not all channels may operate at 1A simultaneous. The controller must maintain a safe power dissipation, so channel currents may be throttled.

Each channel has an operating power limit of 10W, so the controller may throttle the power depending on the load that is connected.

### Pulsed

Pulsed mode illumination is triggered by an external signal.

Pulse widths and delay are available from 10 to 4,290,000000 microseconds and can be applied independently to any channel.

#### Note: Trigger Input 1 and Trigger Input 2 are for Outputs 1 and 2 respectively

### Sequence

Channels settings are organized into **events**. The event could be considered a pre-set, or recipe, that stores the behavior when a trigger is received.

Programming multiple **events** allows the controller to sequence through pre-determined recipes. Each external trigger edge will advance the sequence to the next event.

### Standard vs. Sequenced

Standard mode acts like a traditional strobe controller, where all channels that are enabled are triggered at the same time.

Sequenced makes each trigger signal progress the saved sequence once event at a time.

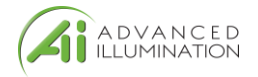

# **Trigger Input & Outputs**

## Simplified Input Diagram (P2 pins 1 & 2)

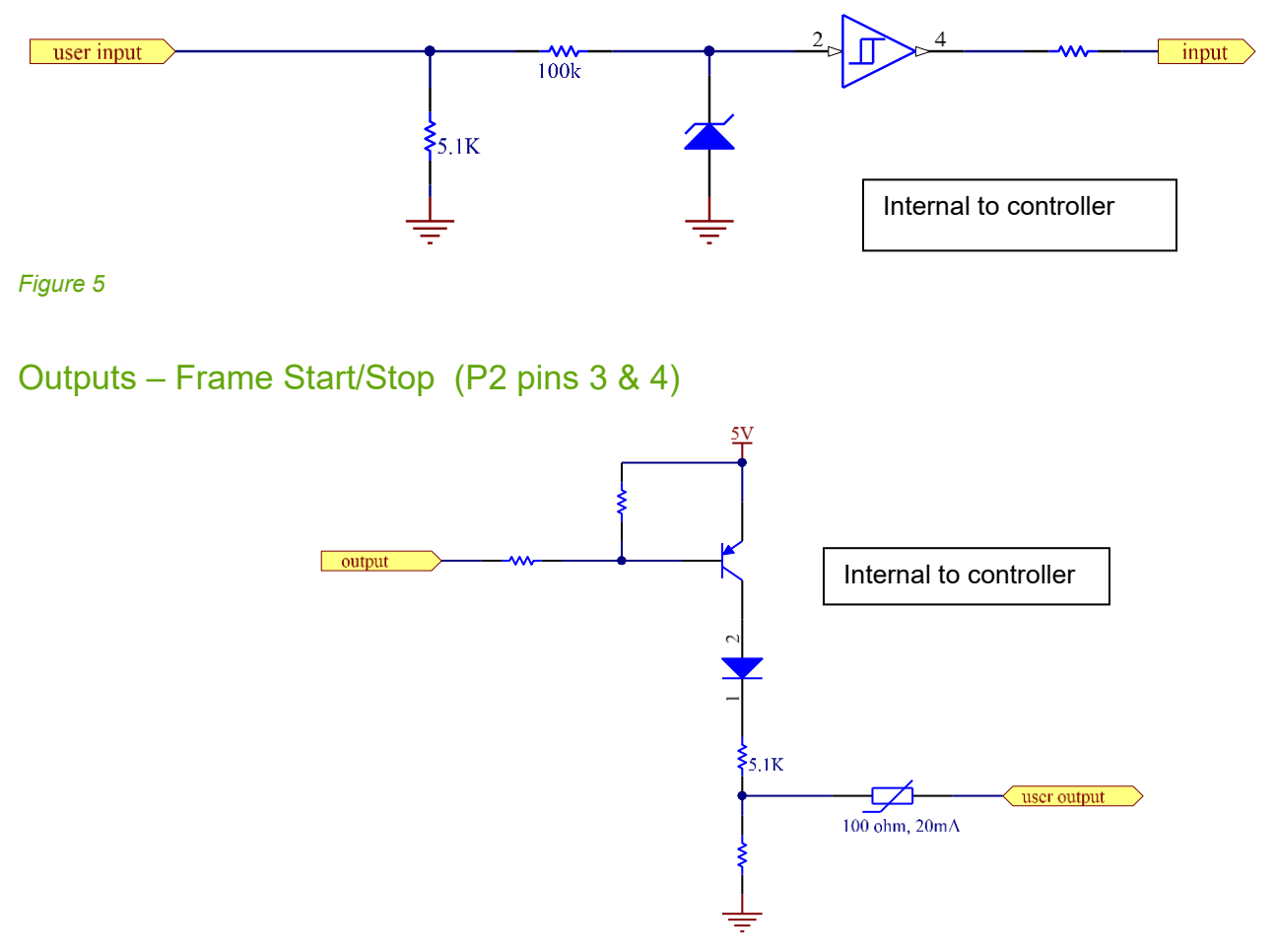

Figure 6

### Frame-start (Pin

3) is

a 5V output trigger signal that occurs at the beginning of each channel pulse. This signal can be used to trigger an external device, or camera.

For example: by using the **frame-start** signal, it is possible to synchronize a camera exposure to capture each channel as they flash in a sequence. This is useful in photometric stereo applications where the camera needs to be carefully synchronized to capture multiple flashes

**Frame Stop** (pin 4) -- Similar to **frame-start** except the stop signal begins at the end of each light pulse. This signal can be used to determine when the last channel pulse has ended and is useful for controlling system timing more accurately.

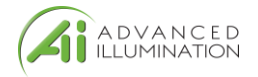

## **Software Setup**

### **Default Ethernet Settings**

The Controller uses standard Ethernet protocol (TCP-IP and UDP) to communicate. The DCS control user interface can be used to communicate, or other software may be used to send data packets directly from the host to the controller.

#### Table 5

| Setting                    | Value                                                                                                    |
|----------------------------|----------------------------------------------------------------------------------------------------|
| Typical Port Settings      | UDP, port 7777                                                                                                    |
|                            | TCP, port 777                                                                                                    |
| DHCP                       | Enabled by default                                                                                                    |
| Default IP Address         | 192.168.0.5                                                                                                    |
|                            | *Controller will use default IP if DHCP fails upon power<br>up, or if an Ethernet cable is not connected                                |
| User Assigned IP Addresses | User can assign a new IP address by sending a<br>command or entering a new IP address in the "manage<br>devices" window of the GUI.     |
|                            | If a user assigned IP address is used, the controller will<br>not begin using that IP address until the controller power<br>is toggled. |
|                            |                                                                                                    |

| Internet Protocol Version 4 (TCP/IPv4                                                                                | ) Properties X                                                         |  |  |  |  |
|----------------------------------------------------------------------------------------------------|------------------------------------------------------------------------|--|--|--|--|
| General                                                                                                    |                                                                        |  |  |  |  |
| You can get IP settings assigned auto<br>this capability. Otherwise, you need to<br>for the appropriate IP settings. | matically if your network supports<br>o ask your network administrator |  |  |  |  |
| Obtain an IP address automatica                                                                                      | lly                                                                    |  |  |  |  |
| • Use the following IP address:                                                                                      |                                                                        |  |  |  |  |
| IP address:                                                                                                    | 192.168.0.10                                                           |  |  |  |  |
| Subnet mask: 255 . 255 . 255 . 0                                                                                     |                                                                        |  |  |  |  |
| Default gateway:                                                                                                    | 192.168.0.1                                                            |  |  |  |  |
| Obtain DNS server address autor                                                                                      | matically                                                              |  |  |  |  |
| • Use the following DNS server add                                                                                   | dresses:                                                               |  |  |  |  |
| Preferred DNS server:                                                                                                |                                                                        |  |  |  |  |
| Alternate DNS server:                                                                                                | · · ·                                                                  |  |  |  |  |
| Validate settings upon exit Advanced                                                                                 |                                                                        |  |  |  |  |
|                                                                                                    | OK Cancel                                                              |  |  |  |  |

This controller uses DHCP to automatically acquire an IP address. If directly to a PC Ethernet port, you will need to set up the PC to use a static IP address in the range of 192.168.0.x

Figure 7 - Example PC settings

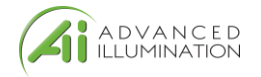

## User Interface (GUI)

| 😵 Ai DCS-400/800 Control                                                                                  | _              |            | ×        |
|----------------------------------------------------------------------------------------------------|----------------|------------|----------|
| File Device                                                                                               |                |            |          |
| Devices                                                                                                   |                |            |          |
| Engineering (192.168.0.5) × Refresh Connect Network configuration                                         |                |            |          |
| Lights:                                                                                                   |                |            |          |
| Events                                                                                                    |                |            |          |
| Y Add event Delete event Save all events                                                                  | Trigger        | St         | top      |
| Channel Mode Current (mA) Pulse width (µs) Pulse delay (µs) Maximum current (mA) Te                       | st channel co  | nfig       |          |
|                                                                                                    |                |            |          |
|                                                                                                    |                |            |          |
|                                                                                                    |                |            |          |
|                                                                                                    |                |            |          |
|                                                                                                    |                |            |          |
|                                                                                                    |                |            |          |
| Event name: Rename                                                                                        |                |            |          |
| Sequenced                                                                                                 |                |            |          |
| Sequences                                                                                                 |                |            |          |
|                                                                                                    |                |            |          |
| <ul> <li>Add sequence</li> <li>Save sequences</li> <li>Trigger sequence</li> <li>Stop sequence</li> </ul> | iences Ac      | tive sequ  | ence: 0  |
| Set sequence active Delete sequence                                                                       |                |            |          |
| Selected Sequence                                                                                         |                |            |          |
| Y Add event to sequence Move up Move down                                                                 |                |            |          |
|                                                                                                    |                |            |          |
|                                                                                                    |                |            |          |
|                                                                                                    |                |            |          |
| Sequence name: Rename                                                                                     |                |            |          |
| Copyright © 2019 Advanced illum                                                                           | nination, inc. | Version 1. | 2.0 beta |

Figure 8 – Control GUI

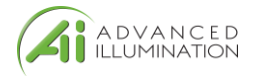

#### Table 6 – Control GUI functions

| Software Item         | Description                                                                                                    |
|-----------------------|----------------------------------------------------------------------------------------------------|
| File                  | Save and Load recipes to the controller                                                                                |
| Device                | Additional options, clear saved settings                                                                               |
| Refresh               | Re-scans the network for devices                                                                                       |
| Connect               | Connects to the device highlighted in the dropdown                                                                     |
| Network Configuration | Edit and view network settings for the connected device                                                                |
|                       |                                                                                                    |
| Events                | Contains all the channel settings (current, pulse width, delay, etc.)                                                  |
| Add Event             | Creates a new blank event to be configured by the user                                                                 |
| Delete Event          | Removes the event from the list                                                                                        |
| Save all events       | Commits the events to controller memory and saves changes                                                              |
| Load event            | sets the focused event as "active"                                                                                     |
| Trigger               | Simulates a hardware trigger, activating the focused event                                                             |
| Stop                  | Stops all channels. Useful if the pulse or delays are set to very long values and must be interrupted                  |
| Event name            | Rename the focused event                                                                                               |
| Sequenced             | Enables sequenced mode                                                                                                 |
| Sequences             | List of sequences saved to the controller                                                                              |
| Add Sequence          | Creates a new sequence                                                                                                 |
| Set Sequence Active   | Sets this sequence to be the actively triggered sequence                                                               |
| Trigger Sequence      | Simulates a hardware trigger, triggers the sequence one event at a time (does not trigger the entire sequence at once) |
| Stop Sequence         | Halts the sequence, stopping any long channel pulses or delays                                                         |
| Selected Sequence     | Choose the sequence to view or edit                                                                                    |
| Add Event to Sequence | Adds the selected event in the dropdown to the sequence. Event can then be arranged in any order                       |

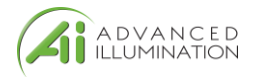

## Software Usage

### **Overview**

The Ai DCS-400/800 software must connect to a device before it can be used. The Refresh button (see Figure 9) refreshes the list of available DCS-400/800 devices on the local network. Either select a device from the list or type an IP address (in dottedquad, e.g. "XXX.XXX.XXX.XXX" format) and click connect.

| A     | Ai DCS-400/800 Control – 🗆 🗙 |               |                  |                  |                               |                |  |  |
|-------|------------------------------|---------------|------------------|------------------|-------------------------------|----------------|--|--|
| Dev   |                              |               |                  |                  |                               |                |  |  |
| Uni   | named (192.108.1             | 03.22) · Re   | Connect          | Connected livet  |                               | Chandrad       |  |  |
| Light | ts: [DF198-280KGt            | 3WQ4J [None]  |                  |                  | <ul> <li>Sequenced</li> </ul> | Standard       |  |  |
| Ever  | nts<br>nt 1 × Add av         | ent Delete ev | ant Save all eve | unts Load event  | Upsaved changes to            | event          |  |  |
| Eve   | Mode Mode                    | Current (mA)  | Pulso width (us) | Pulso dolay (us) | Maximum current (m            |                |  |  |
| 1     | Off                          | Current (mA)  | Puise width (µs) | Pulse delay (µs) | 5000                          | IAJ            |  |  |
| 2     | Strobe                       | 1250          | 2500             | 0                | 2334                          |                |  |  |
| 3     | Off                          | 0             | 0                | 0                | 5000                          |                |  |  |
| 4     | Continuous                   | 200           | 0                | 0                | 250                           |                |  |  |
|       |                              |               |                  |                  |                               |                |  |  |
|       |                              |               |                  |                  |                               |                |  |  |
|       |                              |               |                  |                  |                               |                |  |  |
|       |                              |               |                  |                  |                               |                |  |  |
|       |                              |               |                  |                  |                               |                |  |  |
|       |                              |               |                  |                  |                               |                |  |  |
|       |                              |               |                  |                  |                               |                |  |  |
|       |                              |               |                  |                  |                               |                |  |  |
|       |                              |               |                  |                  |                               |                |  |  |
|       |                              |               |                  |                  |                               |                |  |  |
|       |                              |               |                  |                  |                               |                |  |  |
| ETA   |                              |               | Copyright ©      | 2019 Advanced i  | llumination, inc. Versio      | on 0.9.0-beta1 |  |  |

Figure 9: Software main window example

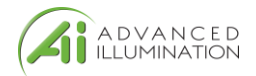

## **Software Modes**

### Standard Mode

The standard mode allows using a DCS-400 or DCS-800 like a traditional 4- or 8-channel controller. Operation in **Standard Mode** starts by putting the controller in **Standard Mode** and adding an Event (See **Error! Reference source not found.**).

### Adding an Event

Once an event is added, you can set configurations (current, channel mode, etc.) on each channel and they will be immediately reflected on the controller. Note that the event itself is not auto-saved: if you power down the controller the configuration will be lost unless you click "Save all Events". The warning shown in Figure will inform you if you have unsaved edits.

| Eve | nts<br>nt1 × | Add event    | Delete event Sa  | ve all events    | ad event Unsaved chan | ges to event |
|-----|--------------|--------------|------------------|------------------|-----------------------|--------------|
| #   | Mode         | Current (mA) | Pulse width (µs) | Pulse delay (µs) | Maximum current (mA)  |              |
| 1   | Off          | 0            | 0                | 0                | 5000                  |              |
| 2   | Strobe       | 550          | 2000             | 0                | 2451                  |              |
| 3   | Off          | 0            | 0                | 0                | 5000                  |              |
| 4   | Off          | 0            | 0                | 0                | 5000                  |              |

#### Figure 10

Other events you add must be loaded with the Load Event button to be applied to the device. Loading an Event will set that Event active on the device, and it will be auto-loaded next time the device is powered on. If no Event is loaded when the device is power cycled, it will load the first available saved Event. Saving channel configurations as an Event allows you to easily recall the configurations later, much like the Profiles in Advanced illumination's DCS-100 and DCS-103 controllers.

### Sequenced Mode

Sequenced mode allows the controller to automatically cycle through a predefined series of Events with a hardware trigger (currently only Trigger Input 1). This allows the controller to, for example, flash alternate sides of a right light with only one a continual stream of trigger pulses and no further input from the software/SDK.

### Events

Creating an Event is the same as in Standard Mode, except for two points:

- 1. Event changes are not immediately updated on the device.
- 2. An Event cannot be loaded directly while in Sequenced Mode, only Sequences can.

#### Sequences

A Sequence is, at its simplest, a list of Events. When a Sequence is loaded, a hardware trigger causes the controller to start the first Event in the list, the next trigger starts the next event, and so on. When the last Event in the Sequence is reached, it starts over from the first Event.

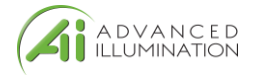

Clicking "Add Sequence" adds a new sequence, which appears inline below the other sequences in the list. On any Sequence, you can select an Event from the dropdown in the Sequence and click "Add selected event" to add that event to the Sequence. You can have multiple of the same Event in the Sequence; however, you are limited to 10 Events per sequence.

Once you have a Sequence defined, click "Save sequences" to save all defined Sequences to the controller. You can then make load a Sequence on the controller by clicking "Set as active" on a sequence. The "Run sequence" button allows you to simulate a trigger pulse to ensure that sequence is working as intended. Be aware that this button sends an HTTP POST message to the controller, so there will be network delay between the click and the pulse.

### **Network Configuration**

Network Configurations are viewed by clicking the "Network Configuration" button on the main window when connected to a device. Network Configurations opens in its own window, as shown in Figure 7 below.

| Network Settings            | _               |   | × |
|-----------------------------|-----------------|---|---|
| IP Address                  | 192.168.103.22_ |   |   |
| Subnet Mask                 | 255.255.252.0   |   |   |
| Gateway                     | 192.168.100.1   |   |   |
| MAC Address C               | 0:22:FE:03:01:A | 5 |   |
| Save settings Currently usi | ing DHCP        |   |   |

Figure 73: Network Configuration example in DHCP Mode

### Static IP configuration

A static IP address is set by entering an IP address, subnet mask, and Gateway address in the boxes provided. Note that the window displays the current value of all settings, even if it's using DHCP. Settings are saved by clicking the "Save Settings" button. If settings are saved unchanged from the values displayed from DHCP, then the device is assigned a static IP address configuration matching those values.

### Resetting to DHCP

Network configuration can be reset back to DHCP mode by clicking the red text "**Reset to DHCP**" button, which will replace the green DHCP message when the device is using a static address. The device should then be power cycled for it to use its new settings.

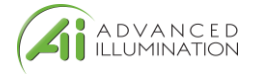

# Web Browser User Interface

Entering the device IP address into a web browser (Chrome, Firefox, Edge) will open the controller web browser.

| <i>(</i> 46                                                                                                    |                                                                                                    |                                                                                          |                                                                      |                                                             |                                            |                         |   |     |   |   |
|----------------------------------------------------------------------------------------------------|----------------------------------------------------------------------------------------------------|------------------------------------------------------------------------------------------|----------------------------------------------------------------------|-------------------------------------------------------------|--------------------------------------------|-------------------------|---|-----|---|---|
|                                                                                                    | DCS-400/800 C                                                                                                    | onfiguration × +                                                                         |                                                                      |                                                             |                                            |                         |   |     |   |   |
| $\bigstar \rightarrow$                                                                                               | ଟଳ                                                                                                    | 0 🔏 192.168.0.5                                                                          |                                                                      | 80%                                                         | … ຜ                                        | lii\                    |   | o 🙂 | ٩ | ≡ |
|                                                                                                    | A D<br>ILLU                                                                                                    | VANCED<br>JMINATION                                                                      |                                                                      | RUN STOP                                                    |                                            |                         |   |     |   |   |
| DCS-400                                                                                                    | /800 Contro                                                                                                    | bl                                                                                       |                                                                      |                                                             |                                            |                         |   |     |   |   |
| Device<br>Engineerin<br>Set devic<br>Active ev                                                                       | settings<br>g<br>me name<br>ent: 1                                                                                                    |                                                                                          |                                                                      |                                                             |                                            |                         |   |     |   |   |
| Sequence                                                                                                    | quence. I                                                                                                    |                                                                                          |                                                                      |                                                             |                                            |                         |   |     |   |   |
| 30                                                                                                    | e timeout (s)                                                                                                    | Save timeout                                                                             |                                                                      |                                                             |                                            |                         |   |     |   |   |
| Network                                                                                                    | settings                                                                                                    |                                                                                          |                                                                      |                                                             |                                            |                         |   |     |   |   |
| Device                                                                                                    | mode                                                                                                    |                                                                                          |                                                                      |                                                             |                                            |                         |   |     |   |   |
| O Stan                                                                                                    | dard 🖲 Seque                                                                                                    | enced                                                                                    |                                                                      |                                                             |                                            |                         |   |     |   |   |
| <sub>Γ</sub> Events                                                                                                  |                                                                                                    |                                                                                          |                                                                      |                                                             |                                            |                         | T |     |   |   |
| Event 1                                                                                                    | Event 1                                                                                                    |                                                                                          |                                                                      |                                                             |                                            |                         |   |     |   |   |
| Add ever                                                                                                    | nt Delete ever                                                                                                    | nt Copy to new event                                                                     | Save this event Save all e                                           | events                                                      | Maximum                                    |                         |   |     |   |   |
| Channel                                                                                                    | Mode                                                                                                    | Current (mA)                                                                             | Pulse Width (µs)                                                     | Pulse Delay (µs)                                            | current<br>(mA)                            | Test                    |   |     |   |   |
| 1                                                                                                    | Strobe 🗸                                                                                                    | 500                                                                                      | 500                                                                  | 0                                                           | 10000                                      | Pulse                   |   |     |   |   |
|                                                                                                    |                                                                                                    |                                                                                          |                                                                      |                                                             |                                            |                         |   |     |   |   |
| 2                                                                                                    | Strobe                                                                                                    | 500                                                                                      | 500                                                                  |                                                             | 10000                                      | Pulca                   |   |     |   |   |
| 2                                                                                                    | Strobe 🗸                                                                                                    | 500                                                                                      | 500                                                                  | 0                                                           | ] 10000                                    | Pulse                   |   |     |   |   |
| 2<br>3                                                                                                    | Strobe v                                                                                                    | 500                                                                                      | 500                                                                  | 0                                                           | ] 10000<br>] 10000                         | Pulse<br>Pulse          |   |     |   |   |
| 2<br>3<br>4                                                                                                    | Strobe v                                                                                                    | 500<br>500<br>500                                                                        | 500                                                                  | ] o<br>  o                                                  | ] 10000<br>] 10000<br>] 10000              | Pulse<br>Pulse<br>Pulse |   |     |   |   |
| 2<br>3<br>4                                                                                                    | Strobe v                                                                                                    | 500<br>500<br>500                                                                        | 500<br>500<br>500                                                    | 0                                                           | ] 10000<br>] 10000<br>] 10000              | Pulse<br>Pulse<br>Pulse |   |     |   |   |
| 2<br>3<br>4<br>Sequer<br>Set sequ<br>Save sequ<br>Event 1                                                            | Strobe  Strobe | 500<br>500<br>500<br>Add Sec<br>ill sequences<br>s sequence                              | 500<br>500<br>500<br>guence Delete sequence                          | 0 0 This sequence Copy to new sequence                      | ] 10000<br>] 10000<br>] 10000<br>is active | Pulse<br>Pulse<br>Pulse |   |     |   |   |
| 2<br>3<br>4<br>Set sequence<br>Save sequence<br>Event 1 v                                                            | Strobe  Strobe | 500<br>500<br>500<br>500<br>Add Sec<br>all sequence<br>sequence<br>Event 2<br>< Remove > | 500<br>500<br>500<br>Juence Delete sequence<br>Event 3<br>< Remove > | 0 0 0 This sequence Copy to new sequence Event 4 < Remove > | 10000<br>10000<br>10000                    | Pulse<br>Pulse<br>Pulse |   |     |   |   |
| 2<br>3<br>4<br>Set sequence<br>Save sequence<br>Event 1<br>Save rec<br>Save rec<br>Open sav<br>Apply rec<br>Erase de | Strobe  Strobe | 500<br>500<br>500<br>500<br>500<br>500<br>500<br>500                                     | 500<br>500<br>500<br>Juence Delete sequence<br>Event 3<br>< Remove > | 0 0 0 0 0 0 0 0 0 0 0 0 0 0 0 0 0 0 0                       | ] 10000<br>] 10000<br>] 10000<br>is active | Pulse<br>Pulse<br>Pulse |   |     |   |   |

Figure 14

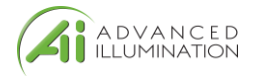

## **Software Command and Control Interface**

### **Command Structure**

The DCS400/800 uses an SCPI-like interface where commands are a series of readable strings with parameters separated by commas. The strings must be terminated by a semicolon (';') for proper operation.

Commands can be sent in an ASCII format by specifying the IP Address and correct port number for either TCP/IP or UDP.

### Commands with a parameter

Commands that require a parameter have it separated by a comma.

Example: "SET:PULSE:WIDTH:CHANNEL1, 100;"

Where "SET:PULSE:WIDTH:CHANNEL1," is the command and "100" is the parameter.

### Commands without a parameter

If the command has no parameter, the command simply ends with a semicolon.

Example: "\*IDN?;"

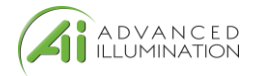

### Commands are case sensitive, and must be entered exactly as shown

### **Command Table**

#### Table 7

| COMMAND                              | DESCRIPTION                                                                                                    | RETURNS                                                           |
|--------------------------------------|----------------------------------------------------------------------------------------------------|-------------------------------------------------------------------|
| SET: CURRENT: CHANNELc, nnnn;        | Sets the current in milliamps                                                                                                    |                                                                   |
| SET:PULSE:WIDTH:CHANNELc,nnnn;       | c = 1 - 8 (channel<br>number)<br>nnnn= 0-8000 (strobe)<br>Sets the pulsewidth in usec<br>c = 1 - 8 (channel number)<br>nnnn = 0 - 429000000 (us)                           | INFO: Channel "c" pulse<br>width set to "nnnn" us                 |
| SET: PULSE: DELAY: CHANNELc, nnnn;   | Sets the pulse delay in<br>usec<br>c = 1 - 8 (channel number)<br>nnnn = 0- 4290000000 (us)                                                                                 | INFO: Channel "c" pulse<br>delay set to "n"<br>microseconds.      |
| <i>PULSE : CHANNELC ;</i>            | Software triggers the<br>channel<br>c = 1-8                                                                                                    |                                                                   |
| SET:MODE,<br>[SEQUENCED] [STANDARD]; | Sets the controller in<br>either sequence (mode 0) or<br>standard (mode 1)<br>Note: can use the number 0<br>or 1 instead of "sequenced"<br>or "standard" in the<br>command | INFO: Set mode to 'n'                                             |
| SAVE:CONFIG,[1-10]                   | Saves the active channel<br>settings to the given event<br>number (standard mode only)                                                                                     |                                                                   |
| *IDN?;                               | Gets device information:<br>firmware, hardware, etc                                                                                                    | Advanced illumination<br>CI_Control: (device<br>name,fw version n |
| *CHANNEL:INFO?;                      | Gets device channel<br>information                                                                                                    |                                                                   |

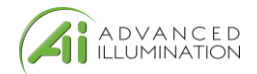

| SET: IP: ADDRESS, xxx;   | Sets static IP address.<br>Xxx = IP address in dotted-<br>quad format<br>(XXX.XXX.XXX.XXX)              | INFO: Set IP address to<br>XXX.XXX.XXX.XXX. Reboot<br>for it to take effect.    |
|--------------------------|----------------------------------------------------------------------------------------------------|---------------------------------------------------------------------------------|
| SET:GATEWAY:ADDRESS,xxx; | Sets gateway IP address.<br>Xxx = IP address in dotted-<br>quad format<br>(XXX.XXX.XXX.XXX)             | INFO: Set Gateway<br>address to<br>XXX.XXX.XXX.Reboot<br>for it to take effect. |
| SET:SUBNET:MASK,xxx;     | Sets subnet mask.<br>Xxx = subnet mask in<br>dotted-quad format<br>(XXX.XXX.XXX.XXX)                    | INFO: Set subnet mask to XXX.XXX.XXX                                            |
| ERASE : SETTINGS ;       | Erases device settings.                                                                                 |                                                                                 |
| STOP : SEQUENCE ;        | Stops running sequence.<br>Immediately aborts all<br>long-running pulses and<br>shuts off all channels. | INFO: Running sequence<br>aborted                                               |
| RUN : SEQUENCE ;         | Runs the currently active<br>sequence. Imitates a<br>hardware trigger in<br>sequenced mode.             | INFO: Running event X on<br>Sequence X<br>X is event/sequence<br>number         |
| SET:TRIGGER,n;           | Sets Rising or Falling edge<br>(affects both trigger 1 and<br>trigger 2)                                | INFO: Set trigger edge<br>to n (rising/falling)                                 |
|                          | 0 = Falling edge<br>1 = Rising edge                                                                     |                                                                                 |

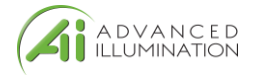

## **Warranty Information**

Every Advanced illumination, Inc. (Ai) product is thoroughly inspected and tested before leaving the factory. Products are warranted to be free of defects in workmanship and materials for a period of five years from the original date of purchase. Should a defect develop during this period, please contact Ai Customer Service or your Ai distributor for a Return Merchandise Authorization (RMA), and return the complete product, freight prepaid, to Ai. Please provide a detailed description of the problem if possible. If a defect is found, Ai will - at our discretion - repair or replace the product without charge. Ai claims no liability for any implied warranties, including "merchantability" and "fitness for a specific purpose."

## **Customer Support and Product Information**

Standard Product Information: www.advancedillumination.com

Customer Service Inquiries: <a href="mailto:customerservice@advancedillumination.com">customerservice@advancedillumination.com</a>

440 State Garage Road, Rochester VT. 05767

© 2019 Advanced Illumination Inc. All rights reserved